### Getting the New Software – Updated 7/26/23

Software Download Link for GVC1 Prime 9383 (Blue control board):

https://drive.google.com/file/d/1iq10RWywA5icQqFrHoeTnvCCUNpLQbiy/view?usp=sharing

### Software Download Link for GVC2 Prime 13147 (Red control board):

https://drive.google.com/file/d/13SPPtWjC8NjyzmLsZYQvBaQCzVNJkMYk/view?usp=share\_link

| • | From the download links above choose either<br><b>GVC1 Prime</b> or <b>GVC2 Prime</b> based on your<br>control board type.<br>Download and save the file either to your<br><b>Desktop</b> or to your <b>Downloads</b> folder. | No preview available |
|---|----------------------------------------------------------------------------------------------------|----------------------|
| • | Locate the downloaded file                                                                                                    | GVC1-9383.bi_        |
| • | Rename the file to extension from ".bi_" to ".bin"                                                                                                    | GVC1-9383.bin        |
| • | Save the file to a USB drive                                                                                                    | ■ > USB Drive (D:)   |
| • | The file <b>must Not</b> be in a folder. (the root)                                                                                                    |                      |
|   |                                                                                                    | Name                 |
|   |                                                                                                    | ss GVC1-9383.bin     |

## Programming the control board

### Parts Needed

- USB Drive with software
- Jumper or coin to short programming pins

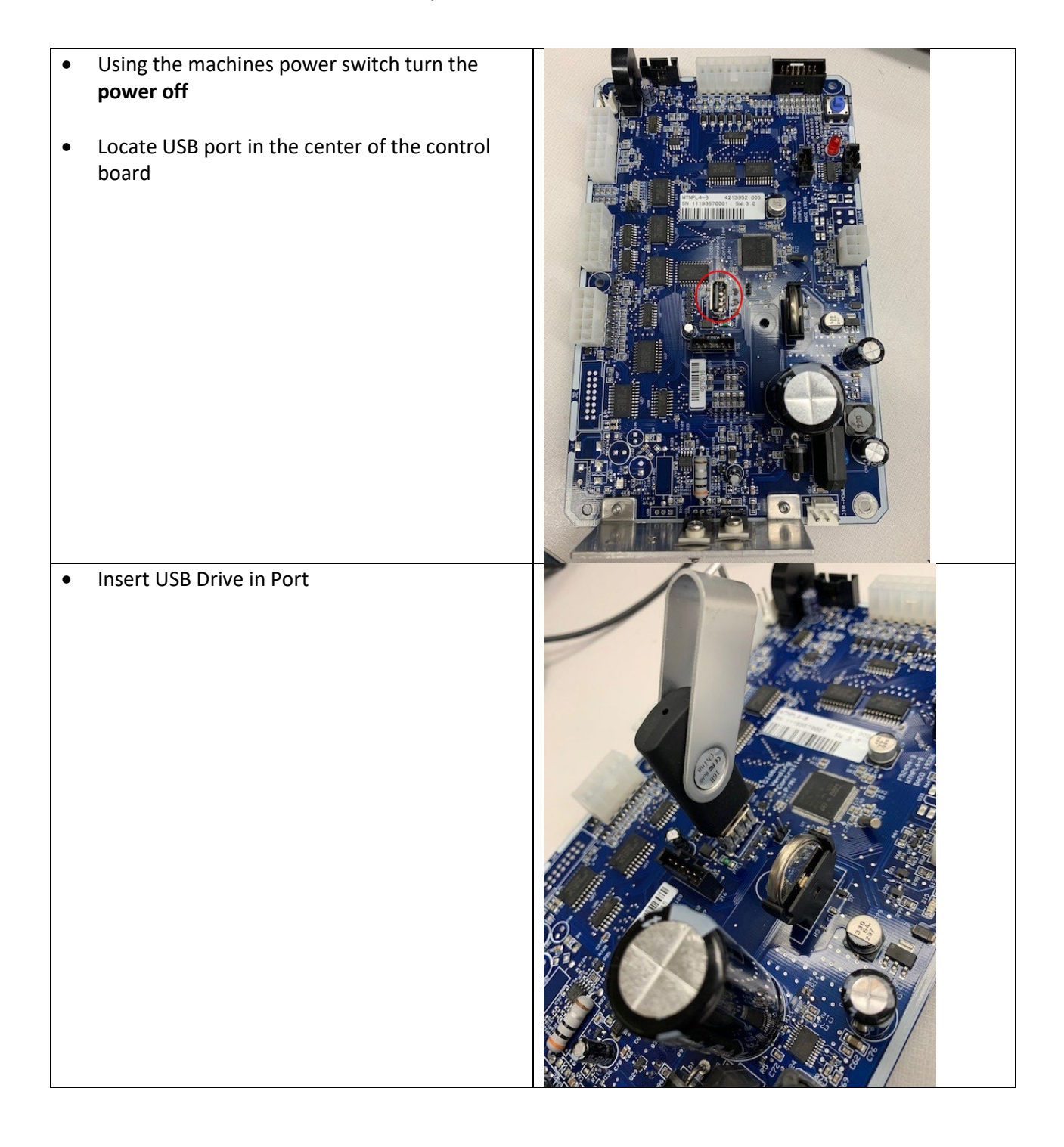

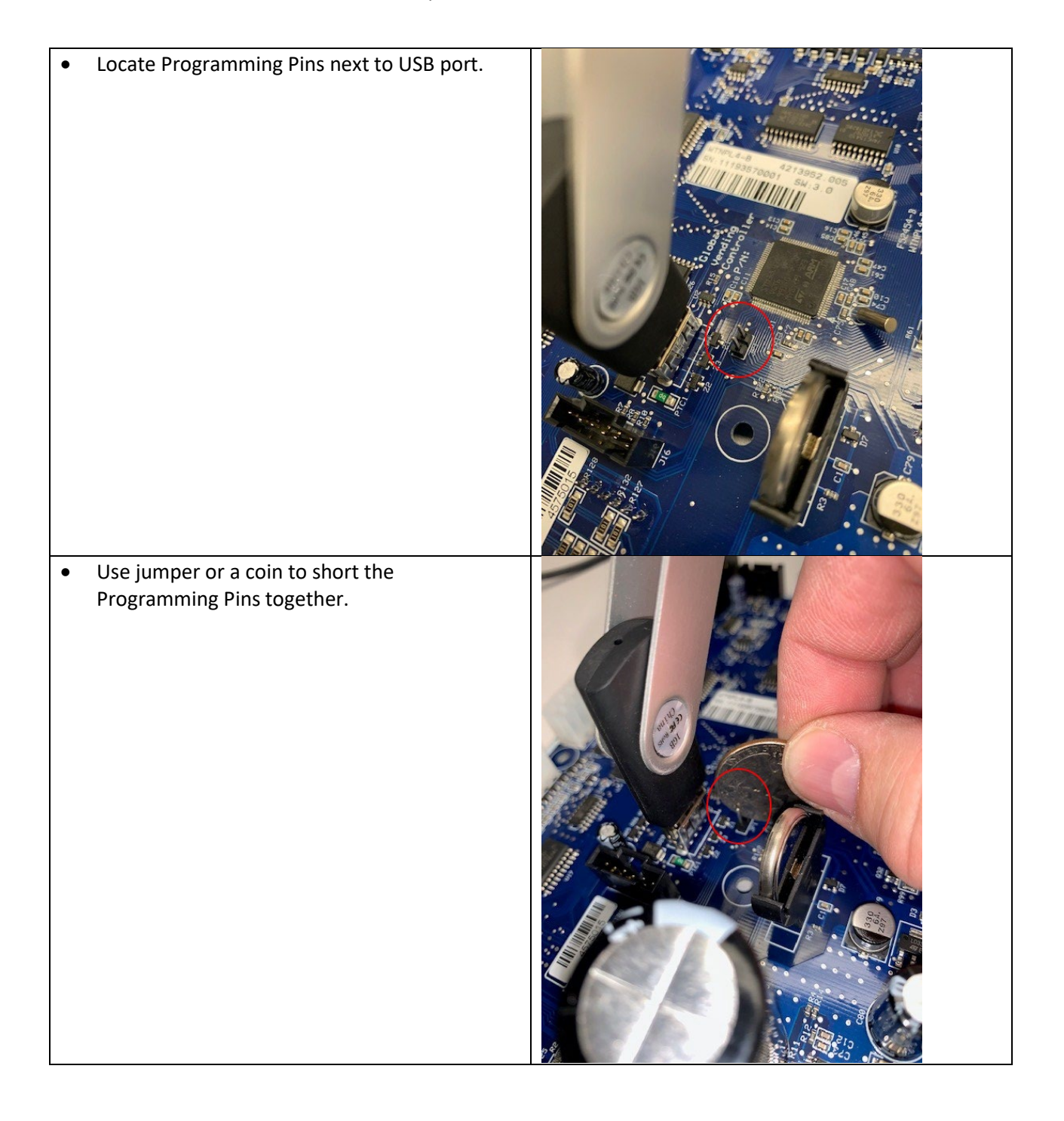

- With the jumper (or coin) still on the programming pins turn the **power on** to the machine.
- In the upper left-hand corner of the control board a light will rapidly flash while the board is programming.
  - If the light flashes slowly, your USB drive is not compatible. Try a different USB drive.
- When the light has stopped flashing, programming is complete, turn the machine **power off**
- Remove USB drive and jumper or coin.
- Turn power on
  - NOTE: Once you have programmed the control board, all setting returned to the factory default settings.
    - Be sure to do a motor count, set prices and any other settings your machine may need such as, refrigeration, space to sales, etc.

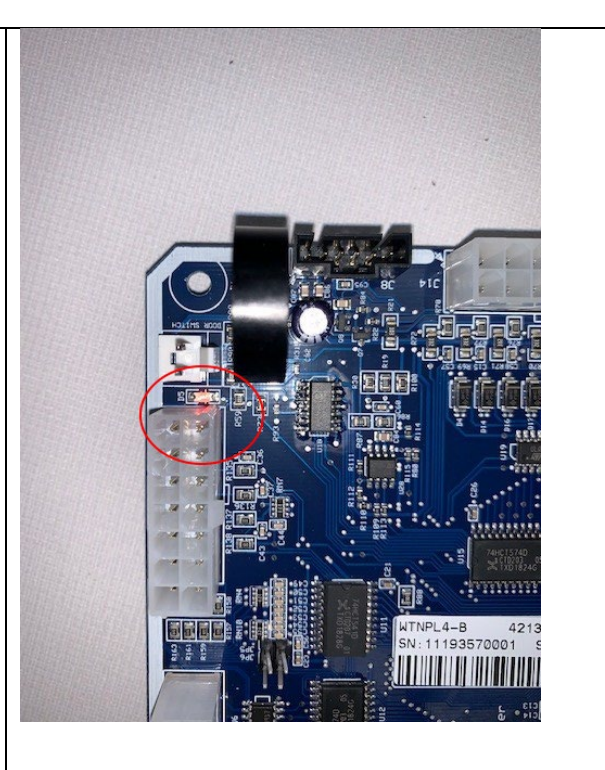

# Link to video of programming process:

https://www.dropbox.com/s/zpfx9v888rz10yv/20210128 165703000 iOS.mp4?dl=0